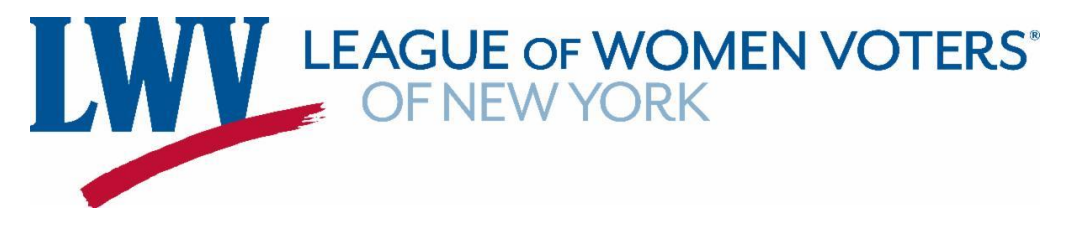

## How to Make a Facebook Account and Page for your League

In order to create a Facebook page for your League, you need to have a Facebook account.

1.) Go to Facebook.com. Click on the "Create New Account" button.

|                                                            | Email or phone number                             |
|------------------------------------------------------------|---------------------------------------------------|
| tacebook                                                   | Password                                          |
| Connect with friends and the world around you on Facebook. | Log In                                            |
| ·                                                          | Forgot password?                                  |
|                                                            | Create new account                                |
|                                                            | Create a Page for a celebrity, brand or business. |
|                                                            |                                                   |
|                                                            |                                                   |
|                                                            |                                                   |
|                                                            |                                                   |

2.) Enter your information, then click "Sign Up." You now have a Facebook account!

| facebook               | Sign Up<br>It's quick and easy.                                                   |                                                                       | X ne number                            |
|------------------------|-----------------------------------------------------------------------------------|-----------------------------------------------------------------------|----------------------------------------|
| Connect with friends a | First name                                                                        | Last name                                                             |                                        |
| around you on Facebo   | Mobile number or email                                                            |                                                                       | Log In                                 |
|                        | New password                                                                      |                                                                       |                                        |
|                        | Birthday 🖗<br>Mar 🗸 9                                                             | ♥ 2022                                                                | reate new account                      |
|                        | Gender Ø<br>Female O Male                                                         | O Custom O                                                            | ge for a celebrity, brand or business. |
|                        | By clicking Sign Up, you agree to our Te<br>may receive SMS Notifications from us | erms, Data Policy and Cookies Policy. Yo<br>and can opt out any time. | pu                                     |
|                        | Sig                                                                               | n Up                                                                  |                                        |

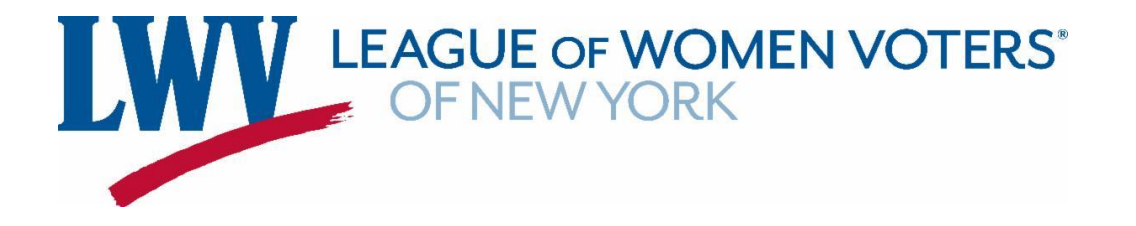

3.) You can now make a Facebook page. Log-in to your Facebook account. Your home page will look like this. Click on the option on the menu on the left of your screen that says "Pages."

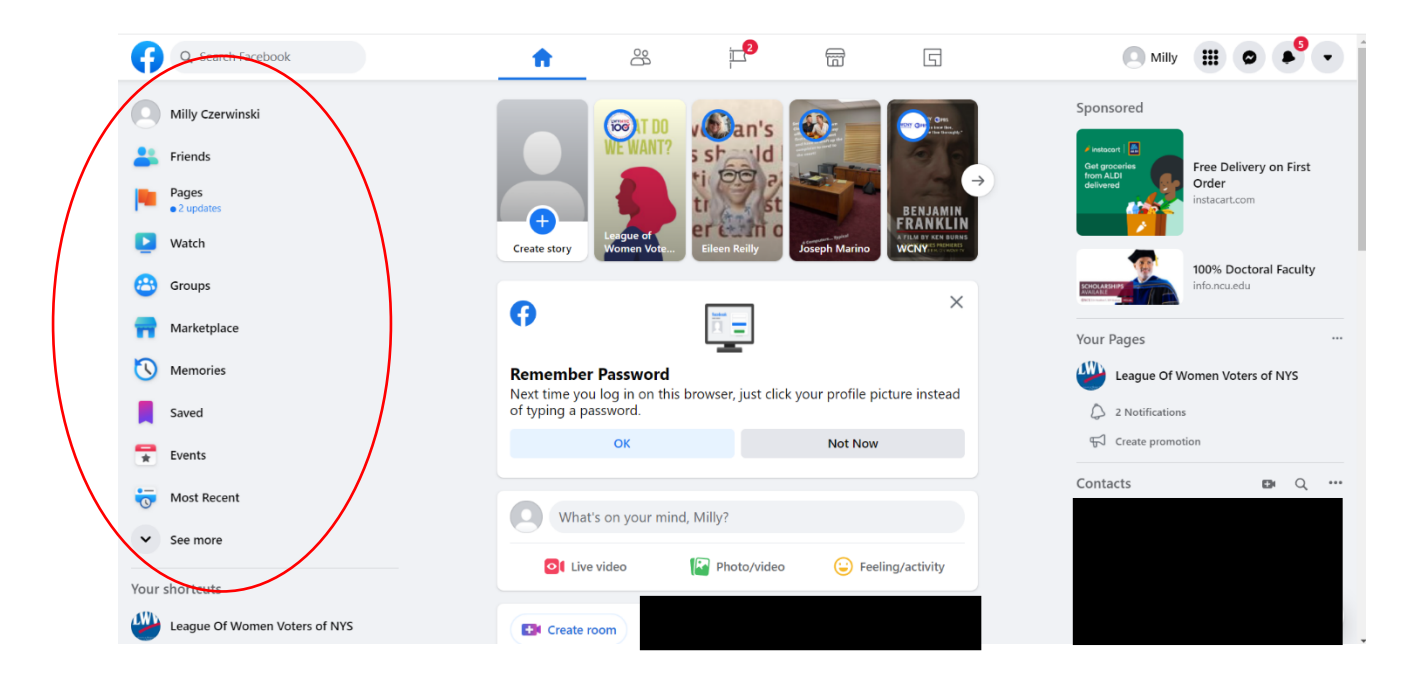

4.) You'll be redirected this page. To make your page, click on the "Create new Page" button in the menu on the left.

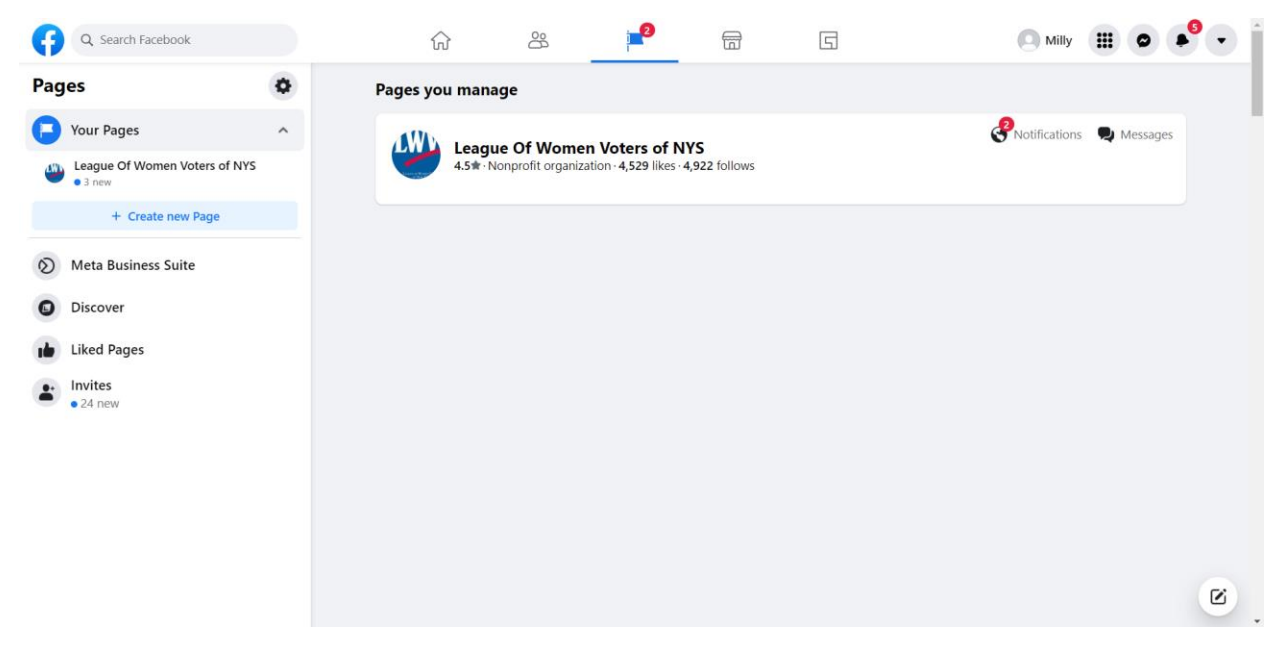

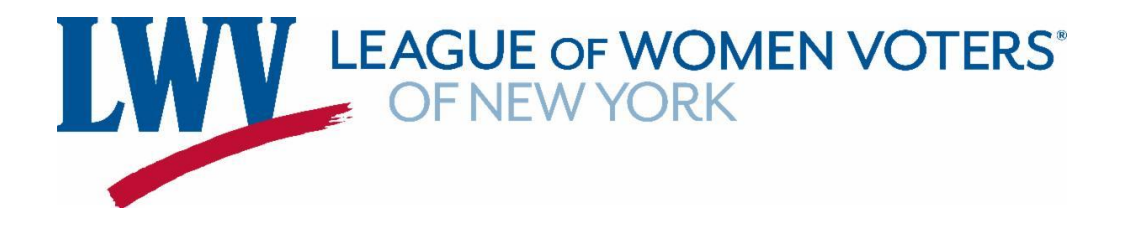

5.) Fill out your League's information in the boxes that are to the left of your screen. When you're finished, click on the "Create Page" button.

| G Search Facebook                                                                                                    | <u>ن</u> ه کې                   | <b>2</b>                                    | 6 5 | O Milly           |
|----------------------------------------------------------------------------------------------------|---------------------------------|---------------------------------------------|-----|-------------------|
| Pages - Create a Page                                                                                                    | Desktop Preview                 |                                             |     | ç                 |
| Page information<br>Page name (required)<br>My League's Name<br>We the name of your business, brand or organization, or<br>a name that explains what the Page is about. Learn More<br>Category (required)<br>Nonprofit organization × |                                 | 19                                          |     |                   |
| Thoose a category that describes what type of business,<br>arganization or topic the Page represents. You can add<br>pt to 3. Description                                                                                             | My<br>Non                       | <b>/ League's Na</b><br>profit organization | ame |                   |
|                                                                                                    | Home About Phote                | os Videos More                              | •   | 🖉 Message 🛛 Q 🛛 🚥 |
| Write about what your business does, the services you provide, or the purpose of the Page.                                                                                                    | About                           |                                             | (#) | Create post       |
| ou can add images, contact info and other details after our create the Page.                                                                                                    | <ol> <li>Description</li> </ol> |                                             |     | P Tag pagela      |

6.) You've successfully created a Facebook page for your League - Congratulations!

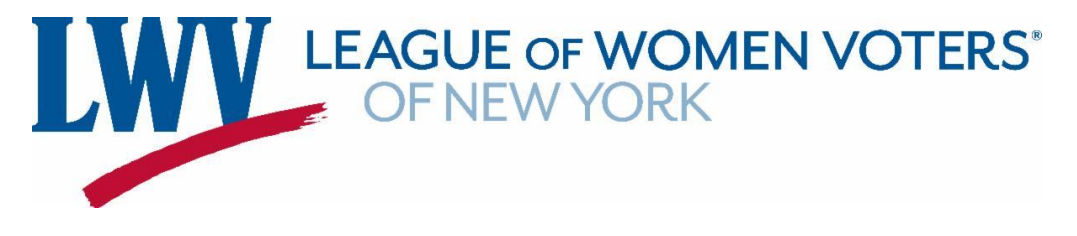

## How to Create an Instagram Account

1.) Go to Instagram.com. Click on the blue text that says "Sign Up" under the initial log-in box.

|                                                         | Instagram                                      |  |
|---------------------------------------------------------|------------------------------------------------|--|
| <b>9</b>                                                | Phone number, username, or email Password      |  |
|                                                         | Log In<br>OR                                   |  |
|                                                         | Forgot password?                               |  |
|                                                         | Get the app.                                   |  |
| Meta About Blog Jobs Help API Privacy Terms             | Top Accounts Hashtags Locations Instagram Life |  |
| Dance Food & Drink Home & Ga<br>English 🗸 🙁 2022 Instac | arden Music Visual Arts<br>agram from Meta     |  |

2.) Fill out the boxes with your information, then click the blue "Sign up" button. Be sure that your username identifies your League!

3.) You've successfully created an Instagram account for your League – Congratulations!

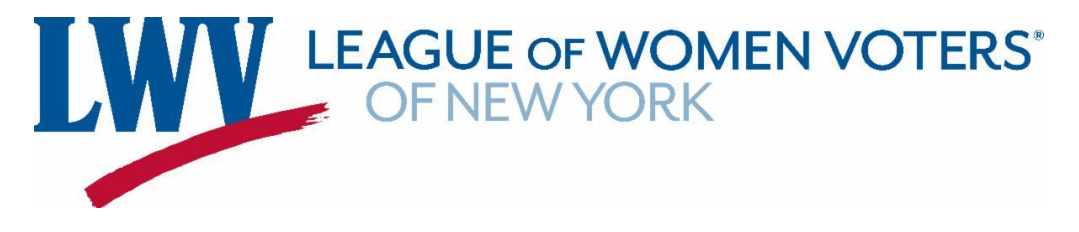

## How to Create a Twitter Account

1.) Go to Twitter.com. Click the blue "Sign up with phone or email" button.

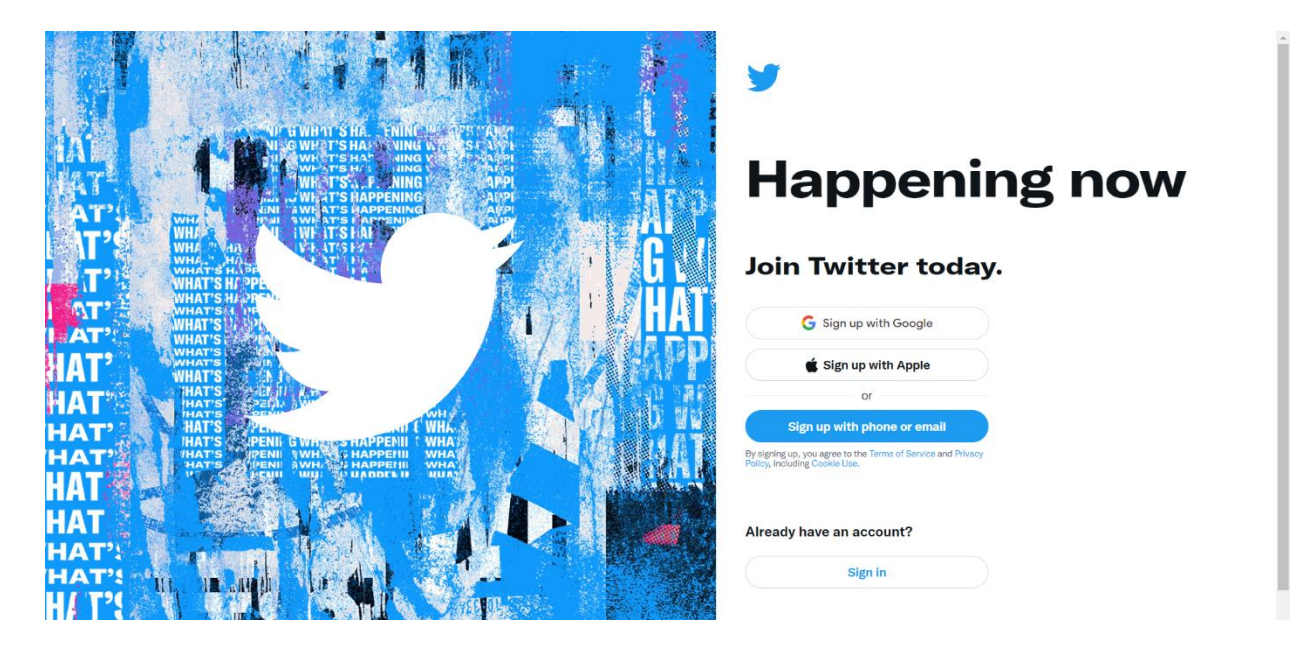

2.) This box will pop up. Fill out the boxes with the required information. Under "Name" put the name of your League. After you're finished, click the black button that says "Next."

|                                                                                                    | ×                                                                                                    |         |
|----------------------------------------------------------------------------------------------------|----------------------------------------------------------------------------------------------------|---------|
| IAL WEATSHA FUING                                                                                                    | Create your account                                                                                                    | •       |
| AT <sup>3</sup><br>WHAT SALE WHAT<br>WHAT SAPENING<br>WHAT SAPENING<br>WHAT SAPENING<br>WHAT SAPENING                                                                                                    | Name<br>League Name Here                                                                                                    | ing now |
| WHAT MAD                                                                                                    | Email<br>milly@lwvny.org                                                                                                    | ay.     |
| LAT? WHAT'S ANALY ANALY                                                                                                    | Use phone instead >gle<br>Date of birth ple                                                                                                    |         |
| HAT'S HAT'S CALL<br>HAT'S CALL<br>HAT'S PALL<br>HAT'S PALL<br>HAT'S | This will not be shown publicly. Contirm your own age, even if this account is for a business, a pet, or something else.  Month Day Year Ternall |         |
| HAT? HATS PREMI SWHAT HAPPEIN<br>HATS PREMI AWA THAPPEIN<br>HATS PREMI AWA THAPPEIN                                                                                                    | reprivary 14 1919 envice and R                                                                                                    | hany.   |
|                                                                                                    | Next                                                                                                    |         |
| H/ T'S                                                                                                    |                                                                                                    |         |

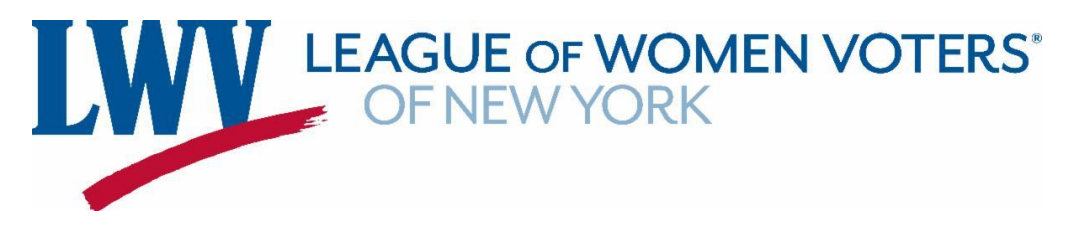

3.) You will then be asked if you want Twitter to track where you see Twitter content across the web. If checked, Twitter will know when you visit specific webpages. This is a personal preference, and you can choose to opt-in or opt-out. After you make your decision, press the black button that says "Next."

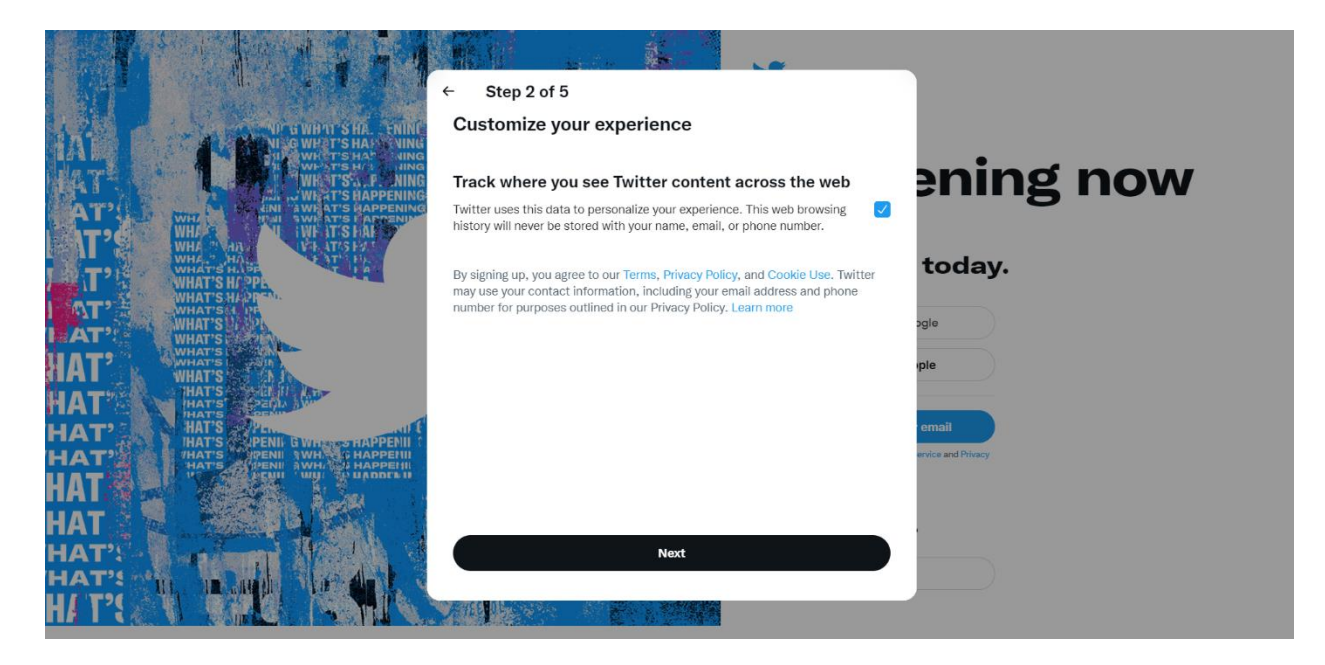

4.) A page similar to the first one will pop up, this time with the information you already put down filled in. If you would like to change any of the information, you can do so now. If not, click the black button that says "Sign up."

|                            | ← Step 3 of 5                                                                                                    |                    |
|----------------------------|----------------------------------------------------------------------------------------------------|--------------------|
| TAL UP & WHAT SHA FAINT    | Create your account                                                                                                    | • .                |
| WIR TSALT NING             | Name<br>League Name Here                                                                                                    | ening now          |
|                            | Email<br>milly@lwvny.org                                                                                                    | today.             |
| AT' WHATSK IN<br>AT' WHATS | Birth date<br>Feb 14, 1919                                                                                                    | ogle               |
| HAT HATS                   | By claning up, you agree to the Terms of Capico and Drivery Delicy, including                                                                                                    | pre                |
| HAT'<br>HAT'<br>HAT'       | by signing up, you give to the characteristic of contrasting including your email<br>dockie Use. Writter may use your contact information, including your email<br>address and phone number for purposes outlined in our Privacy Policy, like<br>keeping your account secure and personalizing our services, including ads.<br>Learn more. Others will be able to find you by email or phone number, when | ervice and Privacy |
| НАТ НАТ                    | provided, unless you choose otherwise here.                                                                                                    |                    |
|                            |                                                                                                    |                    |

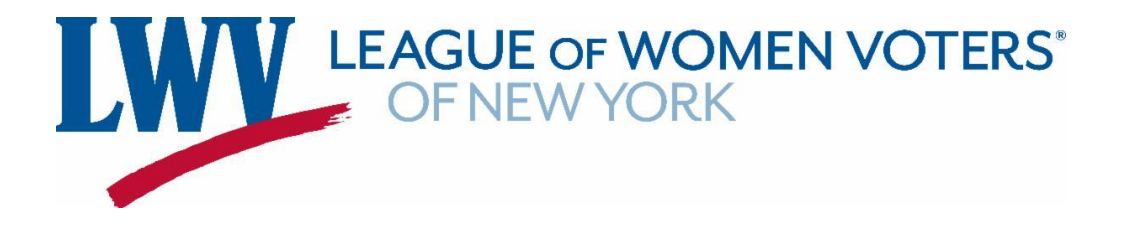

5.) A verification code will be sent to your email. If you can't find it in your inbox, check your junk mail! After you have received the code, enter it in the box below, then click on the button that says "Next."

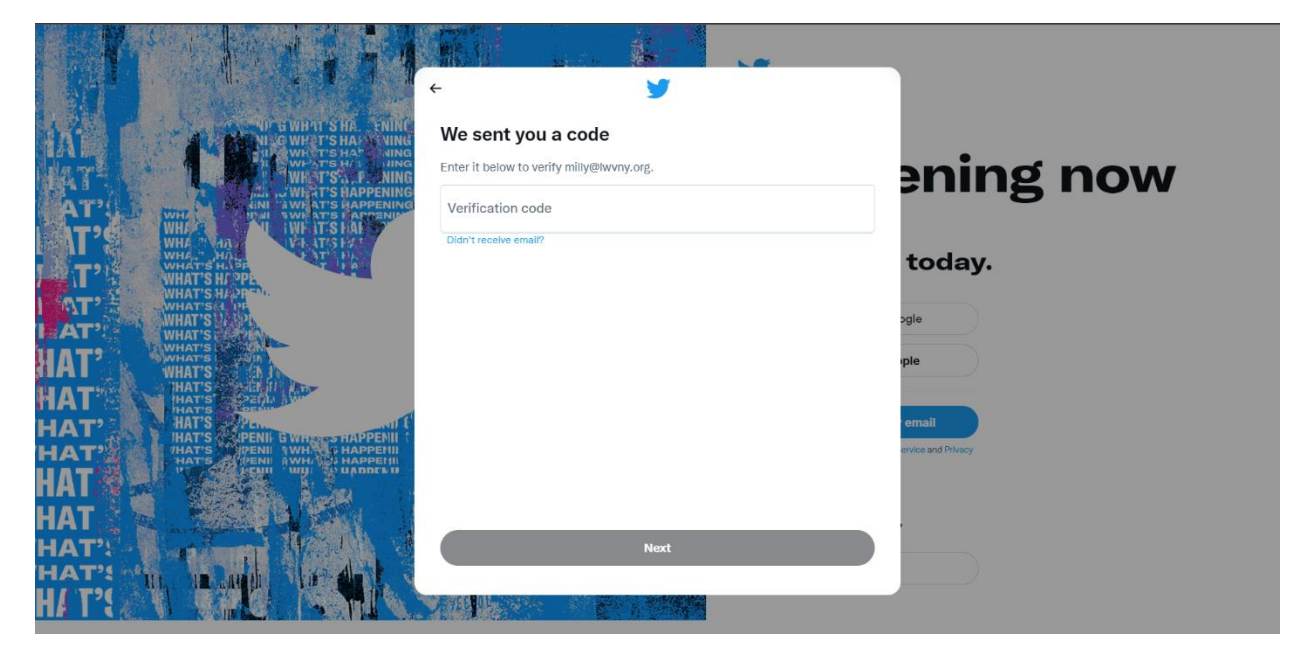

6.) Enter a password, then click the button that says "Next."

| OF SWARTSHALL FUNC                                                                                                    | You'll need a password               |                    |
|----------------------------------------------------------------------------------------------------|--------------------------------------|--------------------|
| HAL WING                                                                                                    | Make sure it's 8 characters or more. | ening now          |
| AT WHAT WHAT'S HAPPENING                                                                                                    | Password                             | U                  |
| T HATSHAP                                                                                                    |                                      | today.             |
| AT WHAT'S WHAT'S ANALY                                                                                                    |                                      | ogle               |
| HAT WHATS CALL AT A THATS HATS CALL AT A THATS                                                                                                    |                                      |                    |
| HAT' HAT'S PENIL GWILLS HAPPENIL<br>HAT'S PENIL GWILLS HAPPENIL<br>HAT'S PENIL GWILLS HAPPENIL<br>HAT'S PENIL GWILLS HAPPENIL<br>HAT'S PENIL GWILLS HAPPENIL |                                      | enilos and Privacy |
|                                                                                                    |                                      |                    |
| HAT':<br>HAT':                                                                                                    | Next                                 |                    |
|                                                                                                    |                                      |                    |

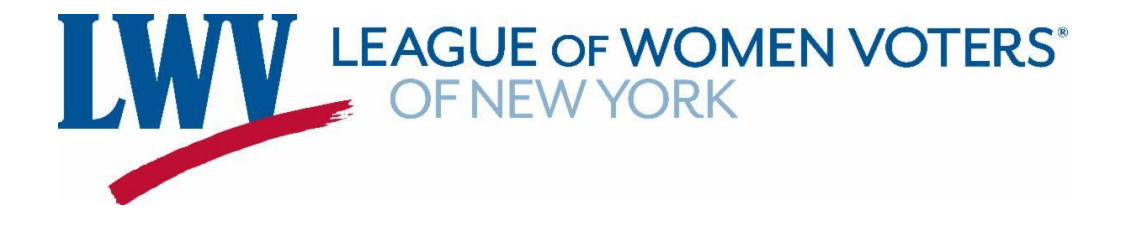

7.) You will then be redirected to a new page. Pick a profile picture or click on the "Skip for now" option towards the bottom of the screen.

| <b>9</b>                        |                                        |  |
|---------------------------------|----------------------------------------|--|
| ම Home                          | <b>Y</b>                               |  |
| # Explore                       | Pick a profile picture                 |  |
| Q Notifications                 | Have a favorite selfie? Upload it now. |  |
| Messages                        |                                        |  |
| Bookmarks                       |                                        |  |
| E Lists                         |                                        |  |
| A Profile                       |                                        |  |
| 💮 More                          |                                        |  |
| Tweet                           |                                        |  |
|                                 |                                        |  |
|                                 | Skip for now                           |  |
| League Name Here<br>@LeagueHere |                                        |  |

8.) Write a brief paragraph that describes your League, or click on the "Skip for now" option towards the bottom of your screen.

| <b>y</b> |                                 |                                                                      |         |
|----------|---------------------------------|----------------------------------------------------------------------|---------|
| 0        | Home                            | <b>y</b>                                                             |         |
| #        | Explore                         | Describe yourself                                                    |         |
| Q        | Notifications                   | What makes you special? Don't think too hard, just have fun with it. |         |
|          | Messages                        | Your bio                                                             | 0 / 160 |
|          | Bookmarks                       |                                                                      |         |
| E        | Lists                           |                                                                      |         |
| 2        | Profile                         |                                                                      |         |
| $\odot$  | More                            |                                                                      |         |
|          | Tweet                           |                                                                      |         |
|          |                                 |                                                                      |         |
|          |                                 | Skip for now                                                         |         |
|          | League Name Here<br>@LeagueHere |                                                                      |         |

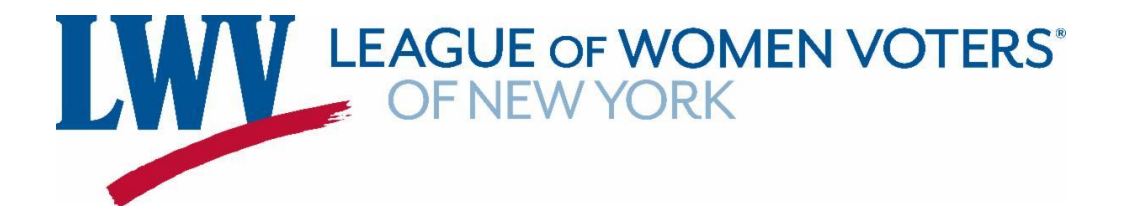

9.) Choose a username for your account. Be sure that your username identifies your League! After you're done, click on the button that says "Next."

| y |               |                                                           |
|---|---------------|-----------------------------------------------------------|
| 0 | Home          | <b>9</b>                                                  |
| # | Explore       | What should we call you?                                  |
| Q | Notifications | Your @username is unique. You can always change it later. |
|   | Messages      |                                                           |
|   | Bookmarks     | @here_milly, @milly_name<br>Show more                     |
| E | Lists         |                                                           |
| 0 | Profile       |                                                           |
|   | More          |                                                           |
|   | Tweet         |                                                           |
|   |               | Navt                                                      |
|   |               | HEAL                                                      |
|   | @LeagueHere   |                                                           |

10.) Choose if you would like to receive notifications. Notifications let you know when someone has liked, commented, or retweeted your tweet, or if someone sends your account a message. Choose to opt-in or opt-out by clicking on the button that says "Allow notifications" or the button that says "skip for now."

| <b>y</b> |                                 | _                                                                        |   |  |
|----------|---------------------------------|--------------------------------------------------------------------------|---|--|
| ହ        | Home                            |                                                                          |   |  |
| #        | Explore                         |                                                                          |   |  |
| Q        | Notifications                   | <del>С</del>                                                             |   |  |
|          | Messages                        | Turn on notifications                                                    |   |  |
|          | Bookmarks                       | Get the most out of Twitter by staying up to date with what's happening. |   |  |
| Ē        | Lists                           | Allow potifications                                                      |   |  |
| 0        | Profile                         |                                                                          |   |  |
| $\odot$  | More                            | Skip for now                                                             |   |  |
|          | Tweet                           |                                                                          |   |  |
|          |                                 |                                                                          |   |  |
|          | League Name Here<br>@LeagueHere |                                                                          | _ |  |

11.) You've successfully created a Twitter account for your League – Congratulations!